Tour de Vézelay

www.tourdevezelay.eu

# Smartphone onderweg Apps, routes en voorzieningen in je smartphone

Als je een smartphone meeneemt, kun je verschillende apps downloaden die je onderweg van informatie voorzien.

Op de website Tour de Vézelay vind je bestanden met tracks van de route en van de voorzieningen, die geopend kunnen worden met een aantal apps. Als je wilt, kun je daarmee de route lopen zonder verder kaarten of een gids mee te nemen.

# Hoe werkt dit?

#### Apps

Eerst moet je een geschikte app installeren waarin je het routebestand kunt zetten. Er zijn er verschillende, zoals: Maps.me, Google Earth, Garmin, GPXViewer, OSMand en ViewRanger. Elke app heeft eigen voor- en nadelen.

Deze handleiding gaat uit van één specifieke app, die volgens ons erg geschikt is: Maps.me. Deze app is gratis, eenvoudig in gebruik, vraagt relatief weinig geheugen én is - eenmaal gedownload – helemaal offline te gebruiken. Na installatie kun je kaarten (Open Street Map) van de hele wereld gratis downloaden. De app is beschikbaar voor Android en voor IOS (IPhone) Ook als je een andere app gebruikt kun je deze handleiding gebruiken, al zal het installeren iets afwijken.

# Hoe installeer je de app Maps.me?

- Ga met je smartphone naar: Play store (android) of Apple store (IOS)
- Zoek op en selecteer: Maps.me
- Accepteer de toegangen
- Open de app na het downloaden en installeren

Je ziet een globale kaart. Gedetailleerde kaarten van een regio (of land) kun je op twee manieren downloaden:

1. Zoom steeds verder in op de gekozen kaart. Op een gegeven moment verschijnt er een scherm met de vraag of je die specifieke regio wilt downloaden. Klik op 'download'.

 Klik op het menu onderop op het meest rechter icoon (de verticale streepjes).
Ga naar 'gedownloade kaarten' en zoek daar het land naar keuze. Op deze manier kun je een heel land in één keer laden.

De app is nu klaar voor gebruik.

#### Route en voorzieningen

Op de website Tour de Vézelay vind je diverse KML- en GPX-bestanden die je in je app kunt laden:

- route: deze bestanden laten je een route tot op straatniveau zien.

- voorzieningen: deze bestanden zetten het onderdak, de winkels en andere voorzieningen, met extra informatie, op de juiste plaats op de kaart.

Ga als volgt te werk om zowel de route als de voorzieningen te downloaden.

## \* Route

Ga met je smartphone naar onze webpagina over de gewenste route:

- Tour de Vézelay: <u>https://www.tourdevezelay.eu/nl/route/route-tour</u>

- Aanlooproutes: <u>https://www.tourdevezelay.eu/nl/route/aanlooproutes</u>

- Rondwandelingen: <u>https://www.tourdevezelay.eu/nl/route/rondwandelingen</u>

Kies daar het gewenste KML-bestand (Maps.me, Google Earth) of GPX-bestand (andere apps). Je smartphone gaat downloaden.

Als dat na enkele seconden klaar is, trek dan het menu vanaf de bovenkant van je smartphone naar beneden en klik op 'downloaden voltooid'. De eerste keer zal je smartphone vragen om 'actie voltooien met' of 'openen met'.

Bij bijna alle smartphones zie je dan het embleem staan van 'Maps.me' (*en/of een andere app die je gebruikt*). Klik op de app van je keuze. Bij een Iphone of Ipad kan er een tekst in beeld komen. Druk rechtsonder op de drie puntjes boven elkaar. Nu verschijnt een menu met onderaan 'Openen in Safari' (*of een andere browser die je gebruikt*). Klik hierop en er verschijnt de tekst 'Openen met Maps.me'. Klik hierop.

(Nogmaals: installeer de app vóórdat je deze bestanden downloadt.)

Ga nu in de app Maps.me naar je gedownloade route. Als je inzoomt zie je de route tot op straatniveau.

\* **Voorzieningen** (*Deels dezelfde stappen als hiervoor*) Ga met je smartphone naar de webpagina Voorzieningen: <u>https://www.tourdevezelay.eu/nl/voorzieningen</u>

Je vindt daar 6 bestanden, waarbij vermeld is welk bestand je voor welke app nodig hebt. Klik op het bestand naar keuze. Je smartphone gaat downloaden. Als dat na enkele seconden klaar is, trek dan het menu vanaf de bovenkant van je smartphone naar beneden en klik op 'downloaden voltooid'. De eerste keer zal je smartphone vragen om 'actie voltooien met' of 'openen met'.

Bij bijna alle smartphones zie je dan het embleem staan van 'Maps.me' (*en/of een andere app die je gebruikt*). Klik op de app van je keuze. Bij een Iphone of Ipad kan er een tekst in beeld komen. Druk rechtsonder op de drie puntjes boven elkaar. Nu verschijnt een menu met onderaan 'Openen in Safari' (*of een andere browser die je gebruikt*). Klik hierop en er verschijnt de tekst 'Openen met Maps.me'. Klik hierop.

(Nogmaals: installeer de app vóórdat je deze bestanden downloadt.)

Ga nu naar de app Maps.me (*en/of een andere app die je gebruikt*) en zoom in op het gebied waarvan je het bestand zojuist hebt opgehaald. Je ziet nu veel gekleurde markers. Elke marker staat voor een overnachtingsadres of een andere voorziening. Als je erop klikt vind je meer informatie.

Help s.v.p. mee om de bestanden te verbeteren en actueel te houden! Gebruik de 'feedback' knop in je app of stuur ons een email: info@espritduchemin.org.

Bon chemin!

(bron: Nederlands Genootschap van Sint Jacob)